A shortcut menu appears.

## - EXERCISE -

1 - )

**1**-10

<u>ت</u>

**\$** 

ş

3

-7

In the following exercise, you will activate and close shortcut menus.

- 1. On the desktop, point to the My Computer icon
- 2. Right-click the mouse A shortcut menu appears.
  - 3. Point outside the shortcut menu
  - 4. Click the left mouse button A shortcut menu closes.
  - 5. On the desktop, point to a blank area
  - 6. Right-click the mouse
  - 7. Point outside the shortcut menu
  - 8. Click the left mouse button A shortcut menu closes.

.

- 9. Point to a blank area on the taskbar
- 10. Right-click the mouse button A shortcut menu appears.
- 11. Close the shortcut menu

END -